## 日程調整機能とは?

こんな時に使える!!

- ・会議やイベントの日程を決めたい!
- ・出欠確認がしたい!
- ・だれがいつ参加できるのか把握を \_ したい!

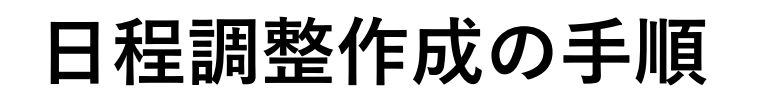

# トークルームを開き 「+」を押す

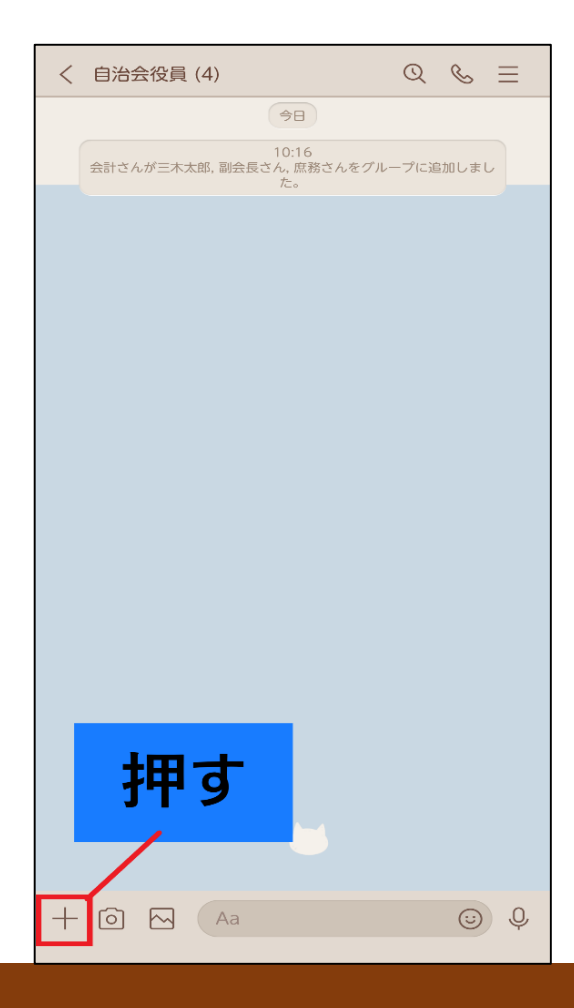

②「日程調整」を押す

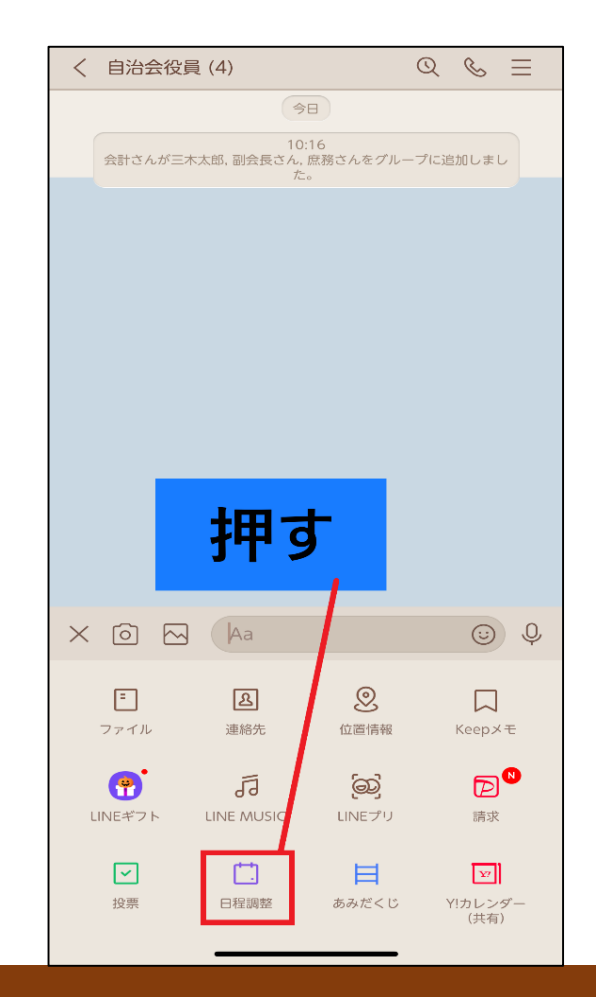

#### ③イベント名・イベント内容 を入力し「日程選択」を押す

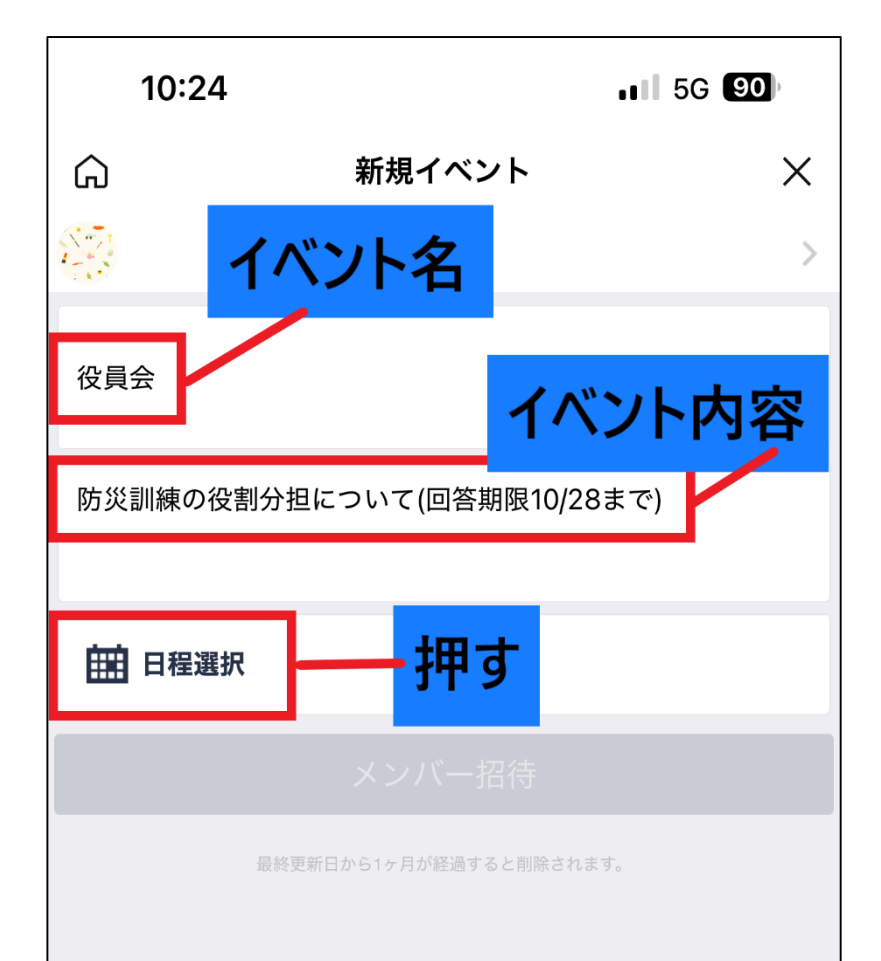

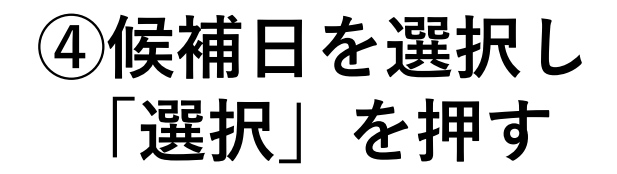

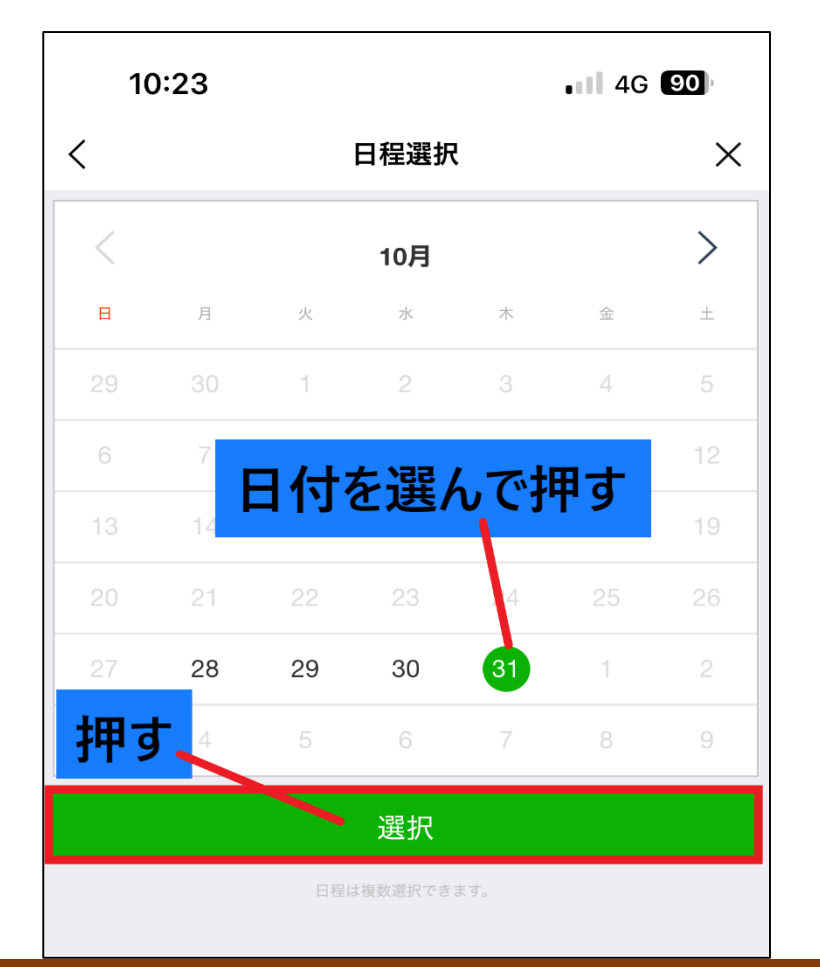

#### ⑤「メンバー招待」を押す

#### ⑥「送信」を押す

| â        | 新規イベント                          | ×  |
|----------|---------------------------------|----|
|          |                                 | >  |
| 役員会      |                                 |    |
| 防災訓練の役割分 | <sup>・</sup> 担について(回答期限10/28まで) |    |
| 田程選択     |                                 |    |
| 10.31(木) |                                 | 削除 |
|          | メンバー招待                          |    |
| -<br>最新  | き更新日から1ヶ月が経過すると削除されます。          |    |
|          | 押す                              | -  |

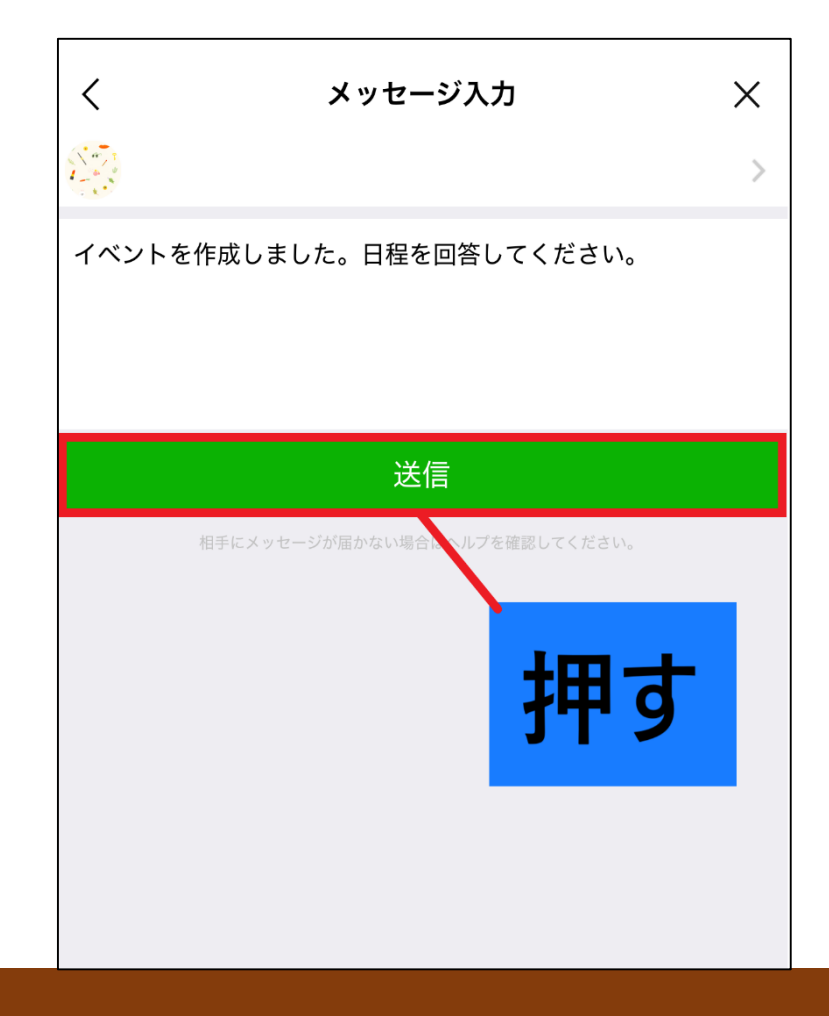

#### ⑦トーク画面に回答フォームが ⑧回答者数と回答内容が 表示されたら「今すぐ確認| 一目でわかる を押す

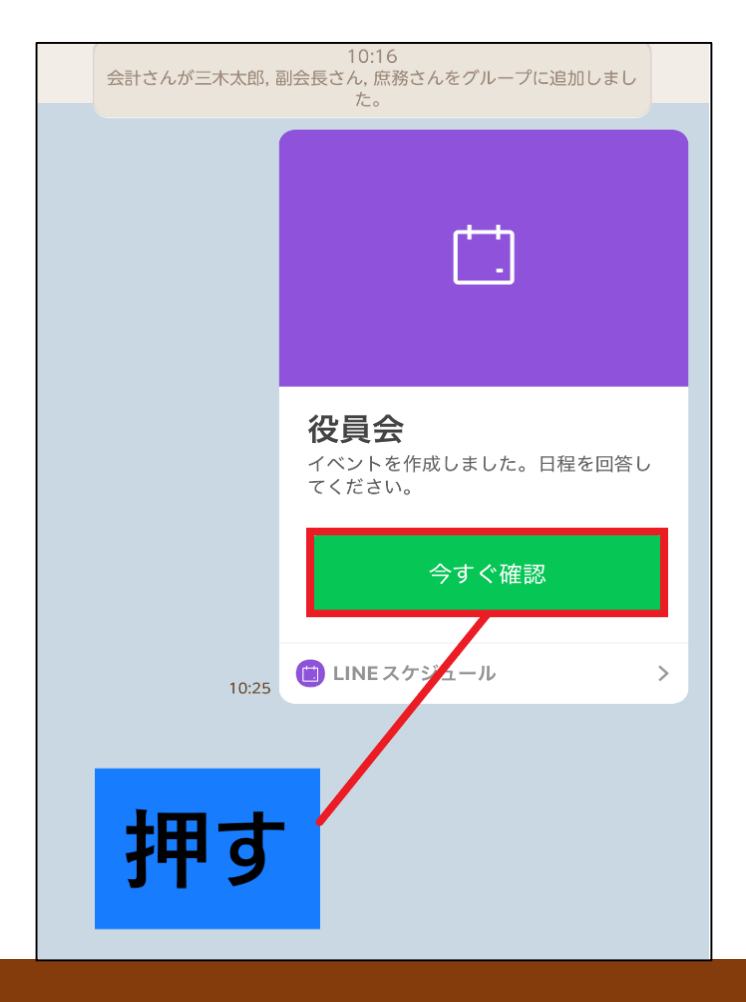

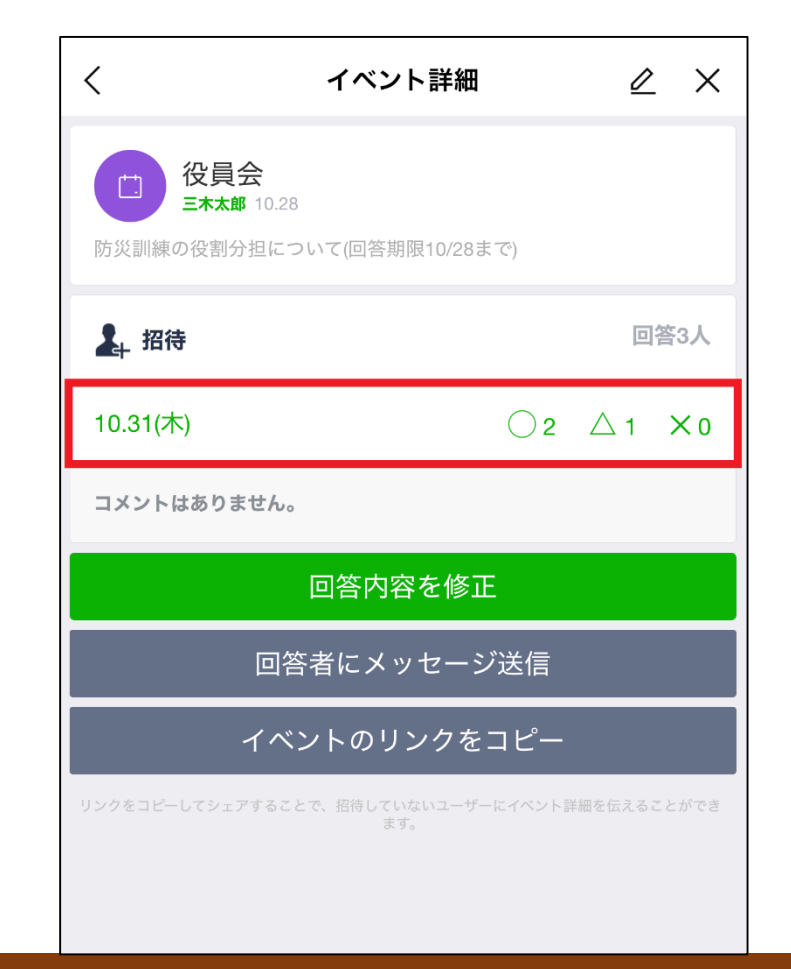

#### ⑨確認したい日付を押すと 誰がこの日に回答しているかがわかる

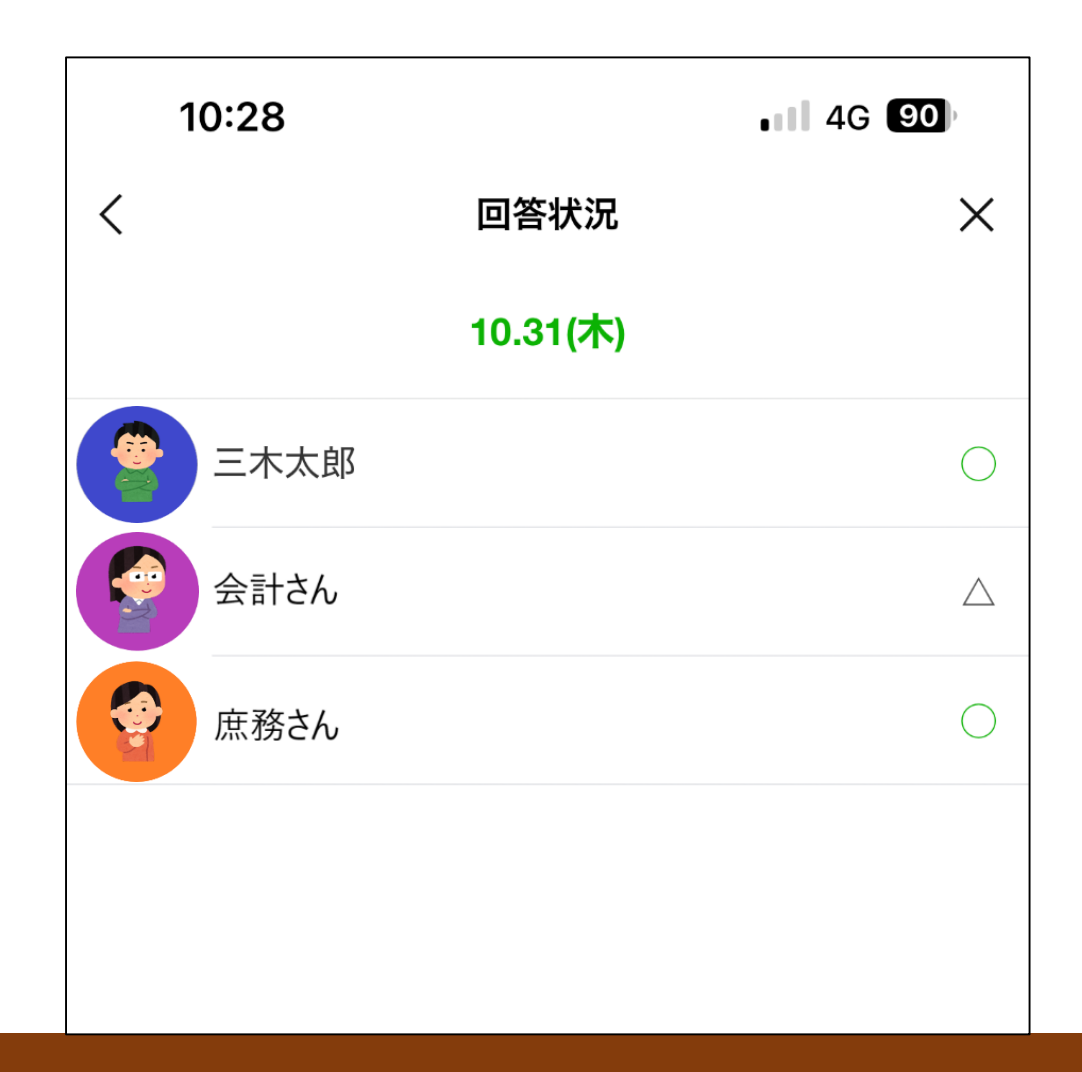

### 日程調整の回答方法

#### ①回答フォームの 「今すぐ確認」を押す

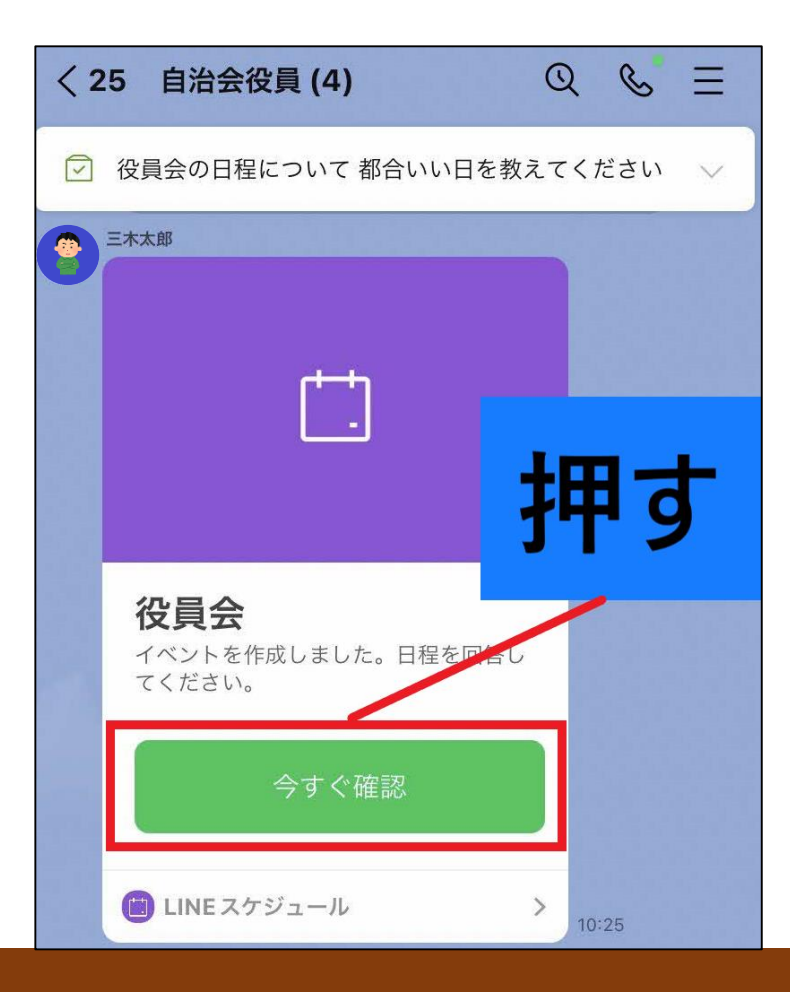

#### ②「回答する」を押す

| イベント詞                             | ¥細 🖉 🗙   |  |
|-----------------------------------|----------|--|
|                                   | 10/28まで) |  |
| <b>上</b> ,招待                      | 回答0人     |  |
| 10.31(木)                          |          |  |
| コメントはありません。                       |          |  |
| 回答する                              |          |  |
| 回答者に、ッセ                           | ージ送信     |  |
| イベン」のリンクをコピー                      |          |  |
| リンクをコピーしてシェアすることで、招待していない<br>さます。 |          |  |

#### ③○・△・×から選択 したあと「選択」を押す

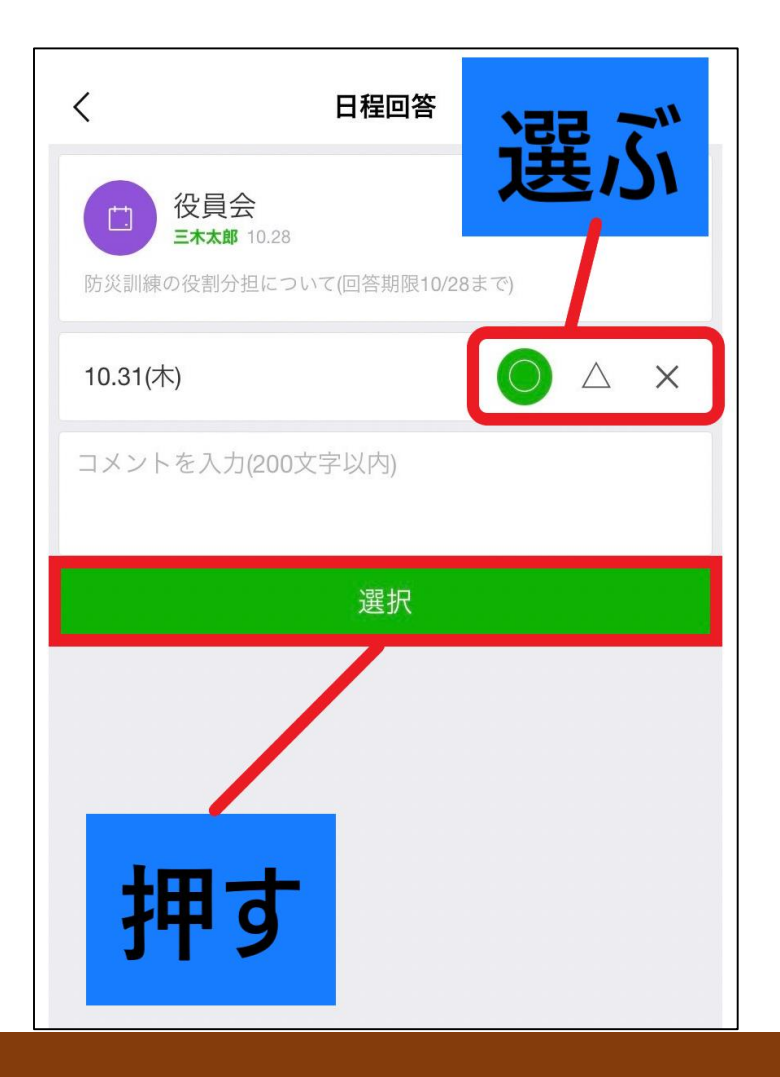

#### ※「回答内容を修正」を押すと 回答内容を修正できる

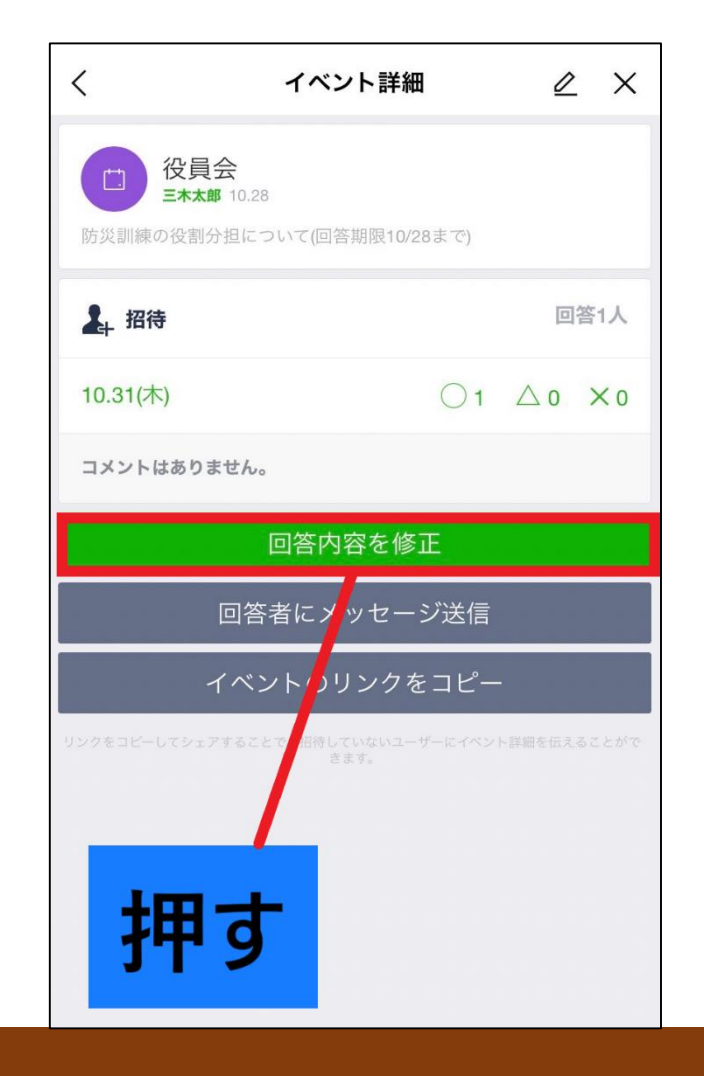

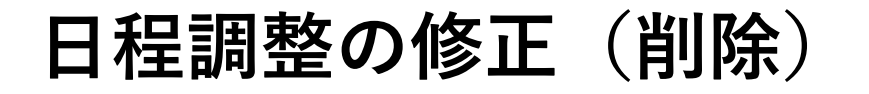

#### ①回答フォームの 「今すぐ確認」を押す

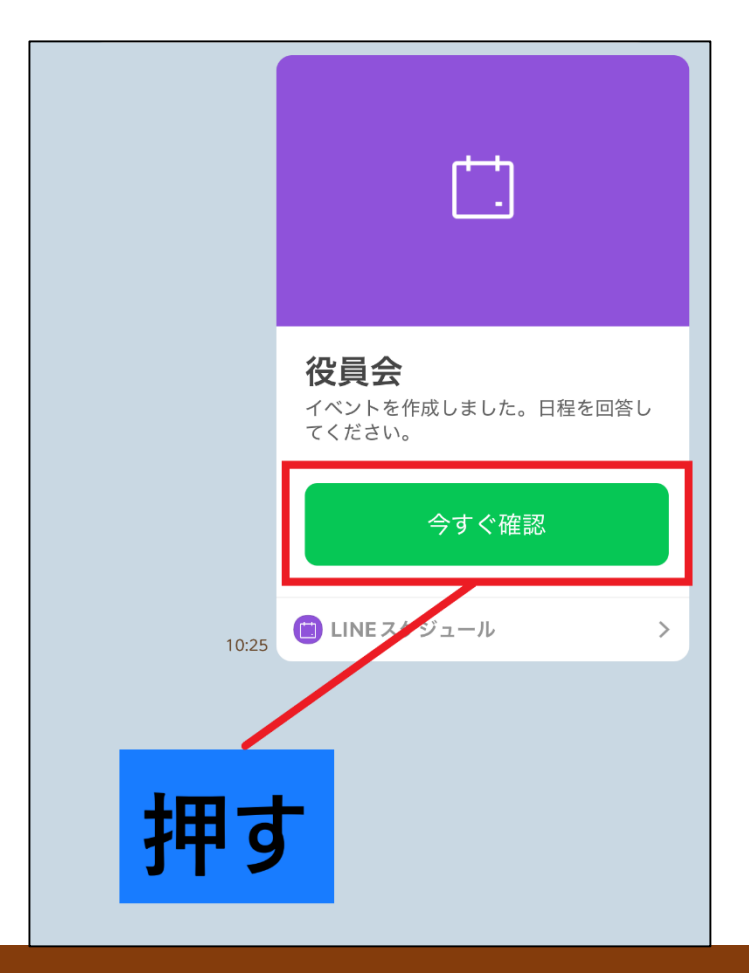

#### ②右上の鉛筆マークを押す

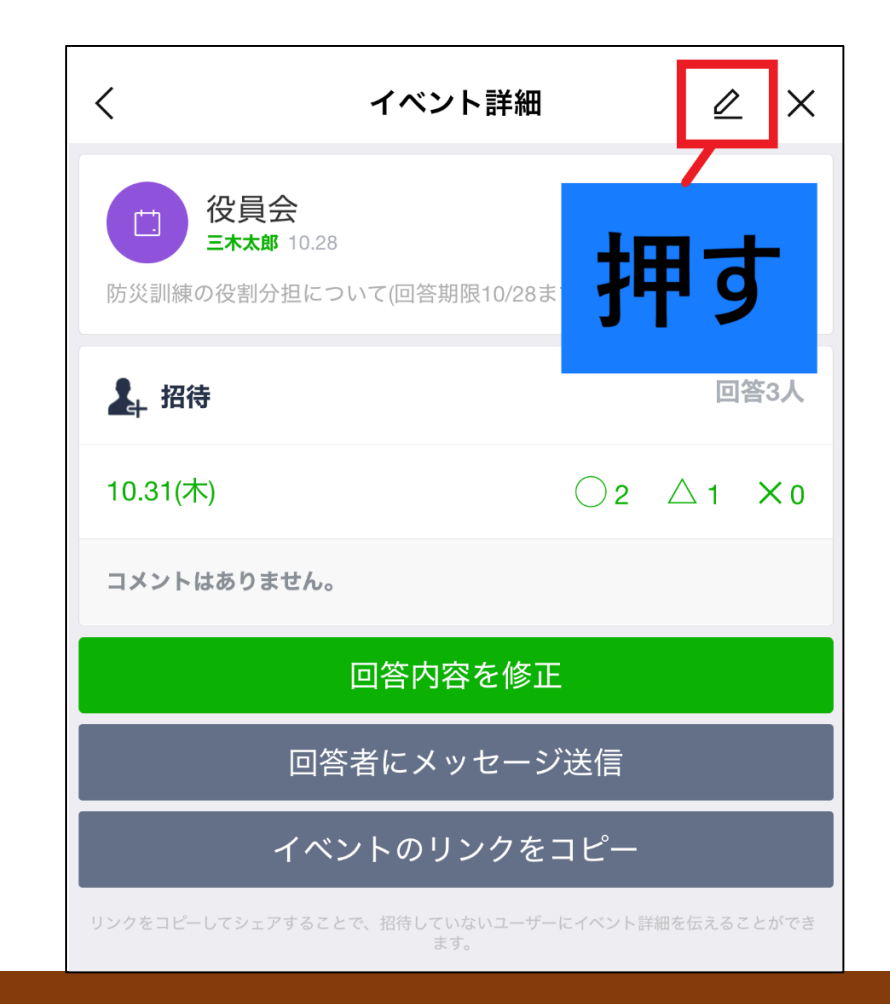

#### ③修正をしたら「更新」を押す

| く イベント編集                                | ×    |
|-----------------------------------------|------|
| 役員会                                     | 3/30 |
| 防災訓練の役割分担について(回答期限10/28まで)<br>日程を追加しました | )    |
| 田程選択                                    |      |
| 10.31(木)                                |      |
| 11.01(金)                                | 削除   |
| 更新                                      |      |
| イベント削除                                  |      |
| 最終更新日か5.1ヶ月が経過すると削除されます。                |      |
| 押す                                      |      |

#### ※日程調整を削除したい場合 は「イベント削除」を押す

| く イベント編集                                 | ×  |
|------------------------------------------|----|
| 役員会                                      |    |
| 防災訓練の役割分担について(回答期限10/28まで)<br>※日程を追加しました |    |
| 田程選択                                     |    |
| 10.31(木)                                 |    |
| 11.01(金)                                 | 削除 |
| 更新                                       |    |
| イベント削除                                   |    |
| 最終更新日からし、行が経過すると削除されます。                  |    |
| 押す                                       |    |

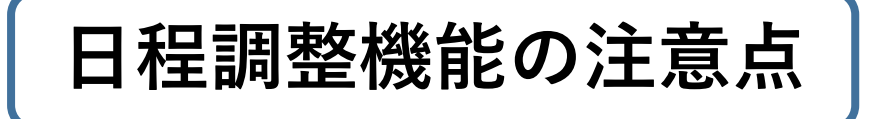

### ・日にち単位の調整しかできず、時間指定等の機能 はありません

・回答期限を設定することはできません。
「イベント内容」に「〇月〇日締切」などと記入しておくことをおすすめします

・匿名回答機能はありません